## **Professional Development in Pears**

## Select *Plan > Professional Development*.

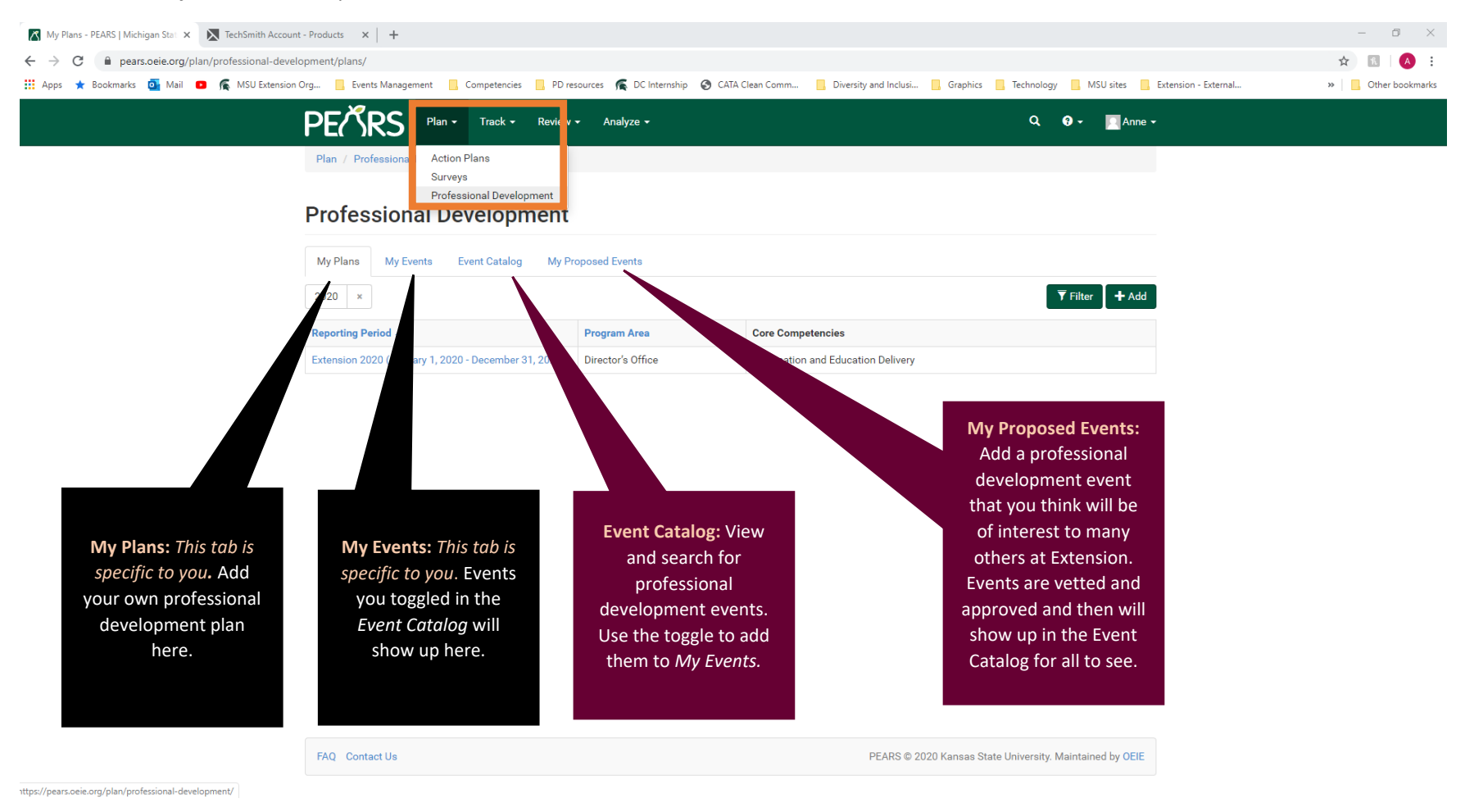

Go on and try it out! Log into PEARS here.